### Applications are processed in the order they are received and take 5-7 working days depending on volume.

### Applying for Certification is a TWO-STEP Process:

**Recommendation:** You must submit all required documents to The Office Educator Preparation & Accountability EDUO 2.510.

**Apply and Pay:** You must apply and pay online through the Educator Certification Online System (ECOS) in order to be recommended for certification.

## <u>How to Apply for Standard Certificate</u> (Teacher, Principal, Superintendent, School Counselor, Reading Specialist, and Educational Diagnostician)

- Go to <u>https://secure.sbec.state.tx.us/SBECOnline/login.asp</u>
- Click Login to TEAL
- Enter User Name and Password in the boxes provided, then Click Login
- Click Educator
  - Update Educator Profile if prompted, click Continue
- From menu on the left of screen, click **Applications**
- Click on Standard Certificate Texas Program
- Click on Apply for Certification
- Answer the yes/no questions.
  - Under "I request to be recommended by this Entity"
    - Select: The University of Texas Rio Grande Valley (University Based) from the dropdown menu
- For "Subject applying for:" enter area of certification (ex. Generalist EC-6, Bilingual Generalist EC-6, Math 7-12, Principal)
- Click Apply and pay for certificate by clicking "Pay Online Now"

# Teacher candidates are also required to complete a national fingerprint background check. For more information visit the Texas Education Agency at http://tea.texas.gov/Texas\_Educators/Certification/Fingerprinting/.

### How to Apply for Master Reading Teacher Certificate

You must be recommended for the Reading Specialist certification first (Standard). Once the State posts the certificate, you will then be recommended for the Master Reading Teacher Certification.

- Go to <u>https://secure.sbec.state.tx.us/SBECOnline/login.asp</u>
- Click Login to TEAL
- Enter User Name and Password in the boxes provided, then Click Login
- Click Educator
  - Update Educator Profile if prompted, click Continue
- From menu on the left of screen, click Applications
- Click on Standard Certificate Texas Program
- Click on Apply for Certification
- Answer the yes/no questions.
- For Master Reading Teacher Certificate:
  - Under "I request to be recommended by this Entity"
    - Select: The University of Texas Rio Grande Valley (Master Teacher) from the drop-down menu

.....

utrgv.edu

- For "Subject applying for:" enter "Master Reading Teacher"
- Click Apply and pay for certificate by clicking "Pay Online Now"

#### Office of Educator Preparation and Accountability

| One West University Blvd. | 1201 West University Drive |
|---------------------------|----------------------------|
| Main 2.200A               | EDUO 2.510                 |
| Brownsville, Texas 78520  | Edinburg, Texas 78504      |
| (956)882-4139             | (956)665-7952              |